# Honeywell Home

# Y87RFC Bezdrôtový izbový termostat

SK Rýchly štart

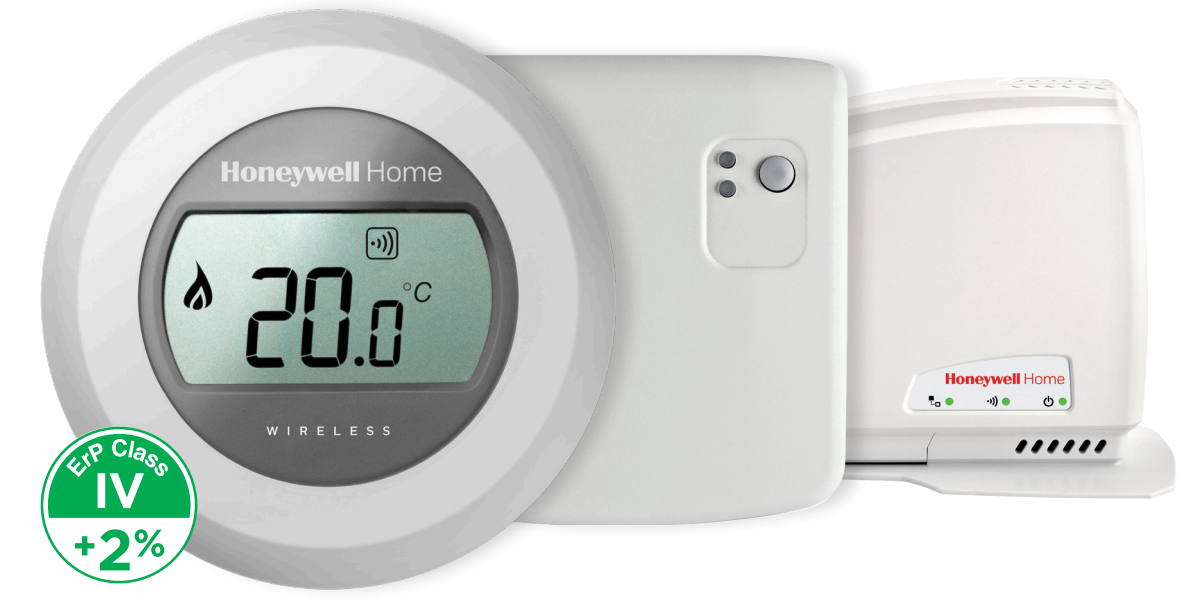

## Inštalácia v troch krokoch

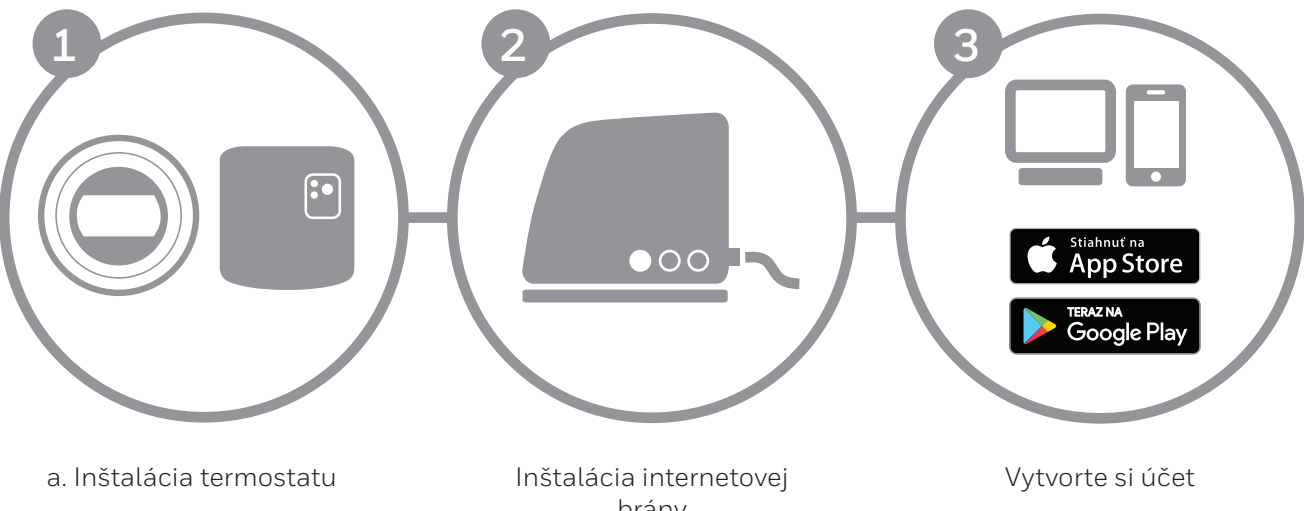

1

b. Inštalácia reléovej jednotky

brány

## **Príprava**

### Pred inštaláciou

- Uistite sa, že Váš termostat je kompatibilný s Vaším kotlom. Použite inštrukcie výrobcu kotla.
- Bezdrôtový termostat možno umiestniť takmer hocikde. Pozrite schémy pre vyhľadanie ideálnej polohy. Keďže nie je potrebné zapájať žiadne káble, inštalácia je pomerne jednoduchá.

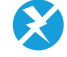

2

• Pred inštaláciou reléovej jednotky sa uistite, že kotol je odpojený od prívodu elektrického prúdu.

### Počas inštalácie

Budete potrebovať:

- Krížový skrutkovač
- Plochý krutkovač
- Kliešte
- Kliešte na odizolovanie vodičov

### Po inštalácii

Zlikvidujte staré elektrické zariadenia v recyklačnom centre.

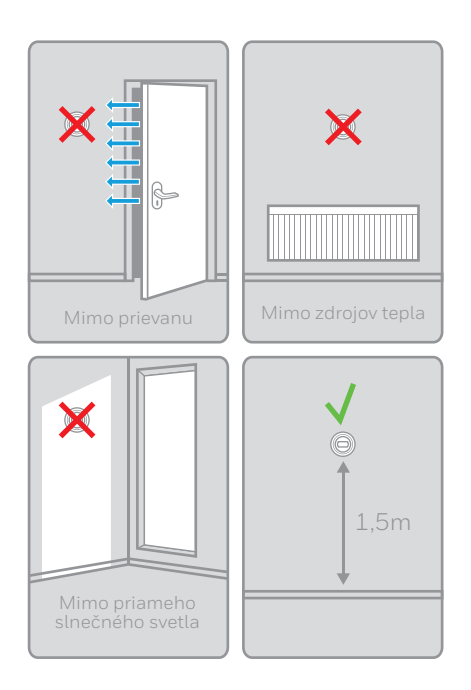

### Bezdrôtový izbový termostat

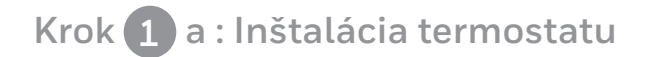

1. Odpojte prípadné staré zariadenie.

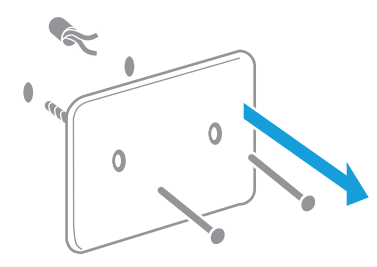

termostat nevyžaduje káblovanie. Zaizolujte vodiče v stene.

### 2. Oddeľte termostat od zadného krytu.

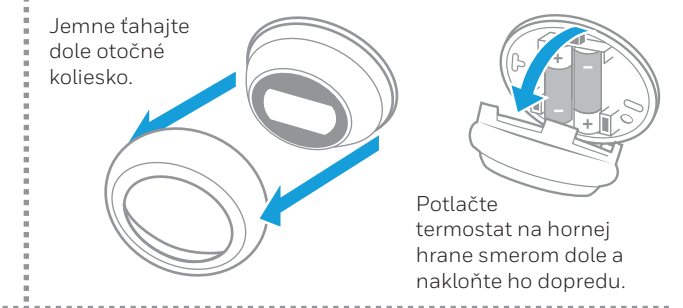

3. Nainštalujte zadný kryt na stenu.

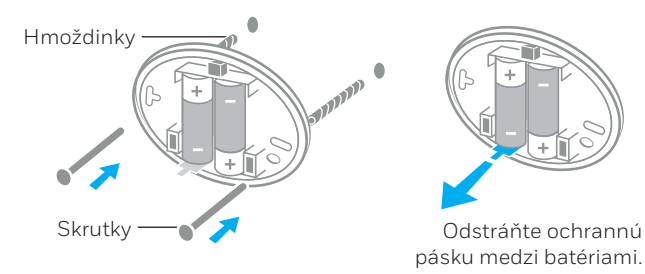

### 4. Pripevnite termostat opäť na zadný kryt.

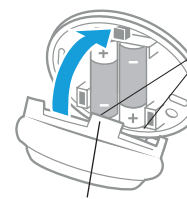

Priložte výčnelky na spodnej zadnej strane termostatu ku korešpondujúcim otvorom na zadnom kryte.

Termostat nakloňte do zvislej polohy. Mali by ste počuť kliknutie.

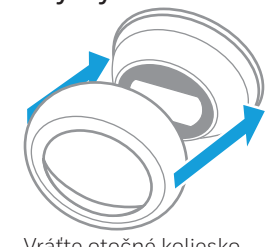

Vráťte otočné koliesko na termostat.

# Krok 1 b : Inštalácia reléovej jednotky zdroja tepla (kotla)

5. Odstráňte zadný kryt z reléovej jednotky.

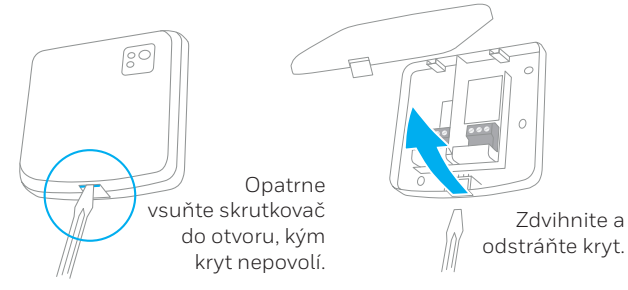

7. Pripojte vodiče reléovej jednotky

Po preštudovaní pokynov výrobcu kotla, zapojte vodiče na kontakty reléovej jednotky.

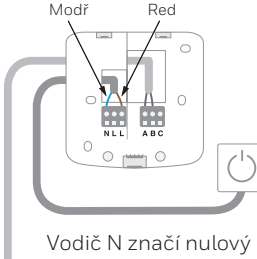

vodič N značí nulov vodič a L značí fázový vodič.  Nainštalujte zadný kryt na stenu alebo do nástennej skrinky.

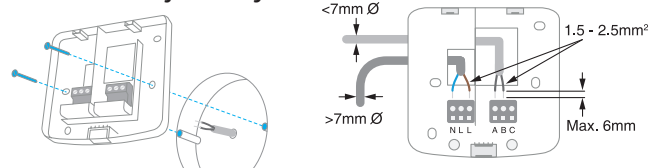

POZOR: reléovú jednotku neinštalujte: bližšie ako 30cm od kotla, bližšie ako 30cm od kovových predmetov al. napájacích káblov

### 8. Pripevnite reléovú jednotku na zadný kryt.

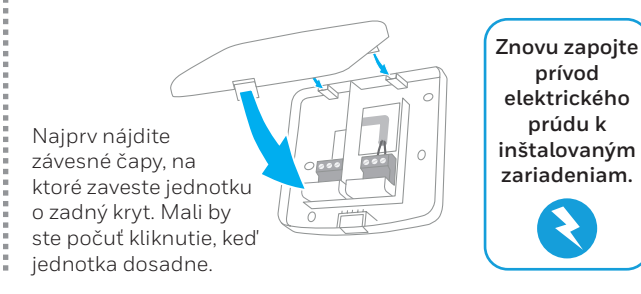

Bezdrôtový izbový termostat

# Krok 2 : Inštalácia internetovej brány RFG100

### 1. Napojte internetovú bránu na prívod elektrického prúdu

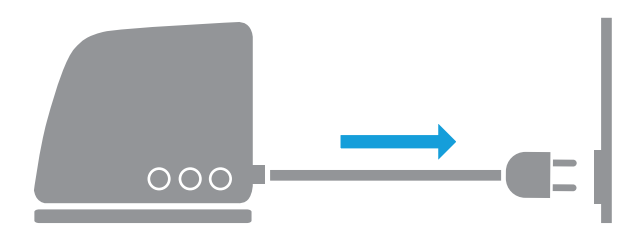

Počas zapínania budú svietiť 3 LED diódy na červeno. Po chvíli budú diódy s ikonou spojenia RF a ikonou napájania svietiť na zeleno.

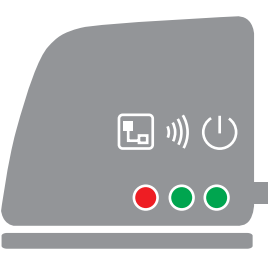

2. Prepojte eternetovým káblom bránu s routerom

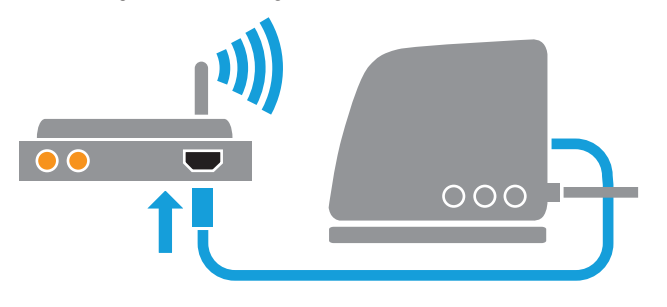

Ak spojenie prebehlo úspešne, LED s ikonou spojenia začne blikať na zeleno.

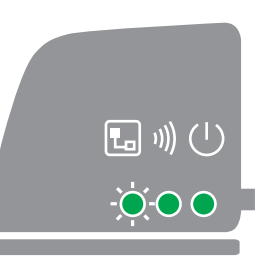

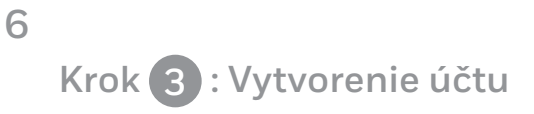

1. Navštívte uvedenú adresu a postupujte podľa pokynov.

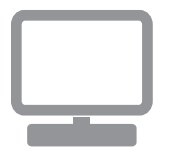

# getconnected.honeywellhome.com

#### 2. Pomenujte inštaláciu.

Po registrácii a potvrdení účtu, dajte novej inštalácii meno.

| Registrácia lokality                      |                              |
|-------------------------------------------|------------------------------|
| Vyplňte všetky časti tohto formulára.     | (*) Indikuje požadované pole |
| Všeobecné informácie                      |                              |
| Názov lokality*                           |                              |
| e.g. Môj domov                            |                              |
| Typ lokality<br>• 🎓 Obytné 🛛 🖩 🗰 Komerčné |                              |

## Bezdrôtový izbový termostat

### 3. Napojte inštaláciu na internetovú bránu.

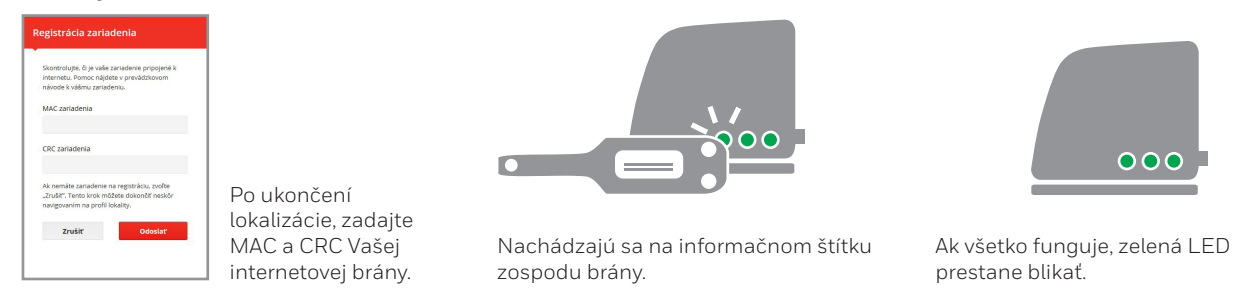

#### 4. Stiahnite si mobilnú aplikáciu.

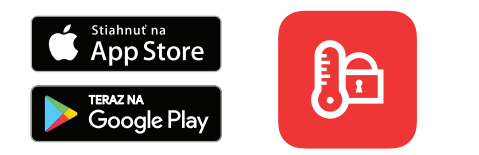

Stiahnite si mobilnú aplikáciu **"Total Connect Comfort International"** na smartphone alebo tablet.

### 5. Použite aplikáciu.

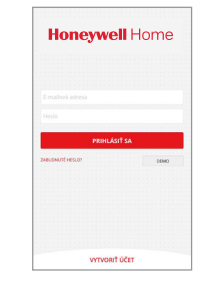

Teraz sa môžete prihlásiť do mobilnej aplikácie účtom a heslom, ktoré ste uviedli pri tvorbe účtu.

# CHYBOVÉ HLÁSENIA

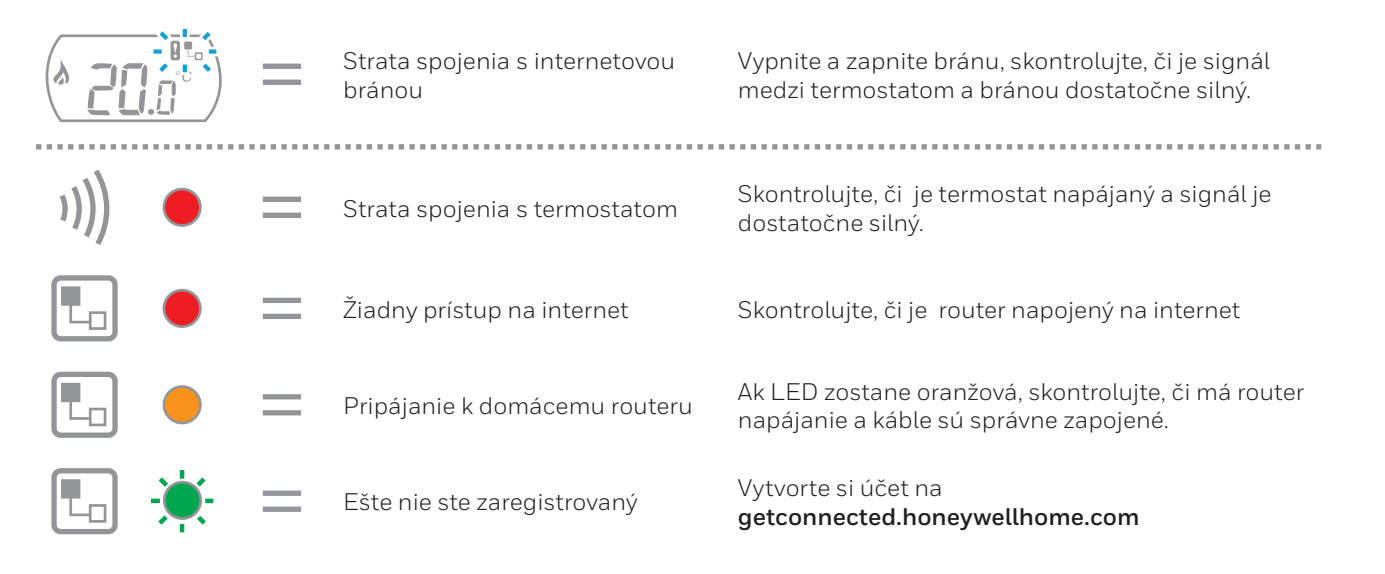

Pozn: signál môže byť narušený prekážkami (napr. kovovými predmetmi) a pridlhou vzdialenosťou medzi termostatom a internetovou bránou.

#### Bezdrôtový izbový termostat

Rýchly štart

8

#### RESIDEO

Mlynské nivy 71 821 05 Bratislava. SLOVAKIA

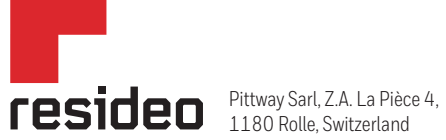

www.resideo.com

Country of origin : UK

© 2020 Resideo Technologies, Inc. All rights reserved.

The Honeywell Home trademark is used under license from Honeywell International Inc. This product is manufactured by Resideo Technologies, Inc. and its affiliates.